## **Procedure for Processing Squadron 171 Renewals**

<u>Note</u>: Members often submit their dues renewals to the Post in lieu of doing an on-line renewal. It's important to deposit renewal fees timely into the organization checking account to avoid overdrafts of the bank account. National and Department of Ohio dues amounts are transferred electronically out of the checking account when you use the process below.

Open mylegion.org and Login personal ID and Password info

Click My Account

In My Groups, use the pull-down to select Squadron 171

Click on My Groups to access the Squadron 171 membership roster

Select Process Membership. Details for OH Squadron 171 will appear.

## Select Add / Modify Transmittal

The current list of unrenewed Members will appear.

Click the box to select the member to be renewed.

Confirm info above for per capita amounts for National and Department

Click the box for the next member to be renewed and confirm per capita charges

Continue this process for all current paid renewals.

When satisfied that all the current renewals have been input, click **Finalize** to produce a summary list of the current member renewals.

Review the list. If complete and accurate, click **Finalize** again.

The Transmittal Payment page is displayed

Check the appropriate bank routing and account number

Click Authorization to pay dues funds to National and Department

Select Pay Now. A seven digit transmittal processing number will appear.

Print the Transmittal Summary for your records.